작성: 한국사회복지정책학회 편집간사 고태은 수신: 한국사회복지정책학회 회원 작성일: 2019년 3월 13일

# JAMS 시스템 활용 논문투고 매뉴얼(투고자용)

## 1. 회원 가입

#### ① 한국사회복지정책학회 JAMS 시스템 접속

- 주소: <u>http://kpolicy.jams.or.kr</u>

② 회원가입 및 로그인

- 각 학회의 JAMS 시스템은 개별적으로 운영됩니다.

- 기존에 타 학회 온라인투고시스템(JAMS)에 가입하셨더라도, '한국사회복지정책학회 JAMS 시스템'에 별도로 가입해주셔야 합니다.

## 2. 논문 투고

- ① 오른쪽 'Quick Link' 메뉴에서 "신규논문제출" 메뉴 선택 → 투고할 학술지 클릭 (혹은 왼쪽 하단의 "학술지" 메뉴에서 "논문 제출"메뉴 선택)
  - 신규논문, 저작권이양동의서는 파일 형태로 준비해주세요.
  - 저작권이양동의서 양식은 논문 제출 양식에서 다운받으실 수 있습니다.
  - <u>투고 논문 파일의 저자 정보는 반드시 삭제</u>해주십시오.

### ② 논문 투고 절차 진행

- 체크리스트를 반드시 확인해주세요.
- 이미지 파일 등이 있을 경우 첨부파일에 따로 첨부해주세요.
- 첨부된 논문 파일 수정은 학회에서 '접수'를 승인하기 전까지 가능합니다.
- 제출된 논문은 투고논문 목록에서 현황을 확인하실 수 있습니다.
- 투고논문 심사과정 확인방법

학술지 JAMS 홈페이지로그인 → 상단 학술지 메뉴 클릭 → 좌측 투고논문클릭